## Guía de uso abreviada Sga@pp (Alegaciones SIGPAC)

- 1. Instalación. La aplicación se obtiene a través de Play Store (Android) o en Apple store (iOS)
- 2. Acceso. Comunidad Autónoma: La Rioja. Método de autenticación: NIF/CIP (No Usuario/Password)

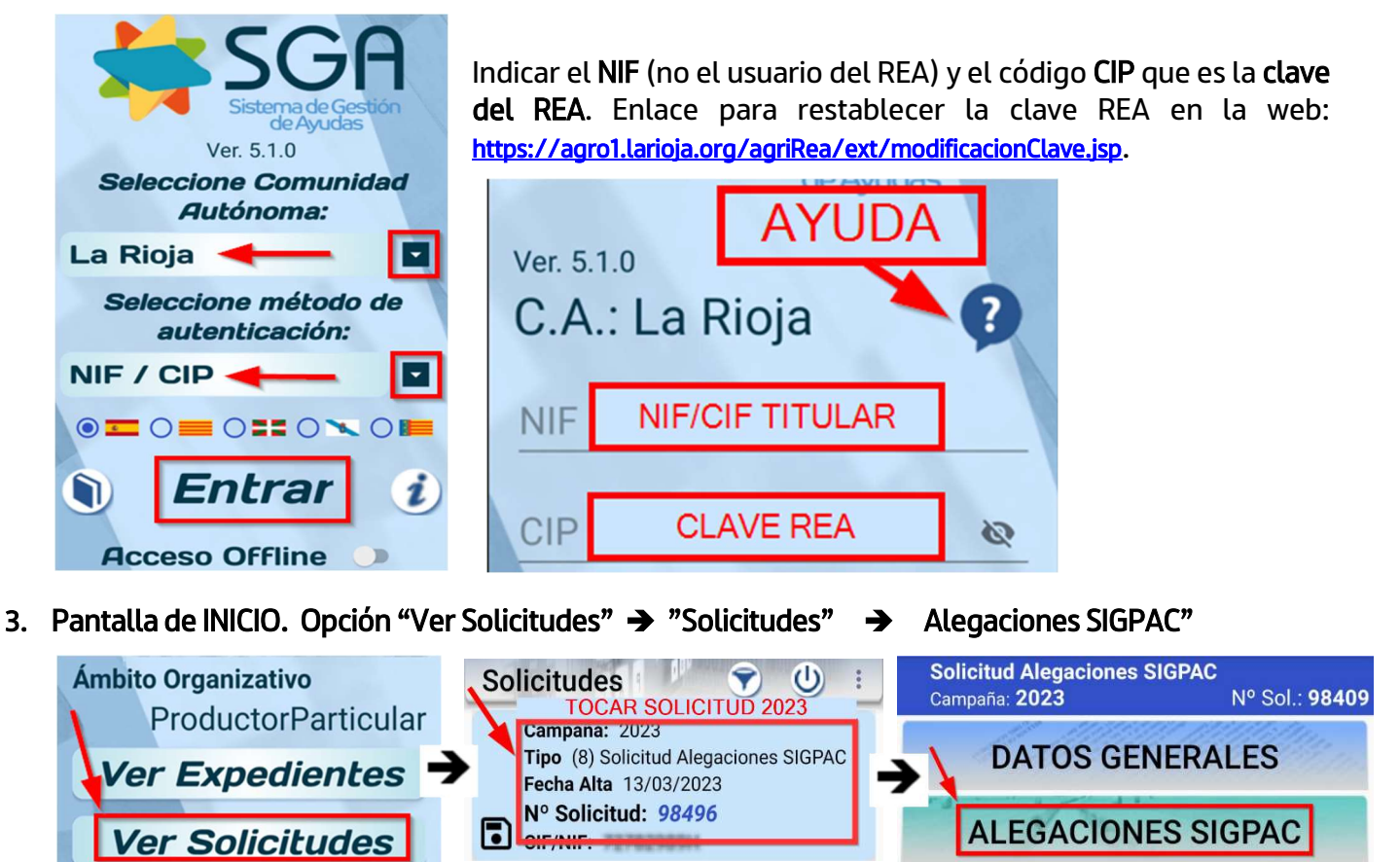

4. Pantalla de RECINTOS. Se accede a los recintos alegados. Se busca el recinto al que queremos realizar las fotos moviéndonos verticalmente por la pantalla o filtrando, tocando en este icono

Una vez en el recinto seleccionado pulsamos el icono 🛨

Para ver la ortofoto en el recinto acceder al icono de las capas 🖄 seleccionar HIBRIDO y marcar SIGPAC: Geometrías recintos parcela

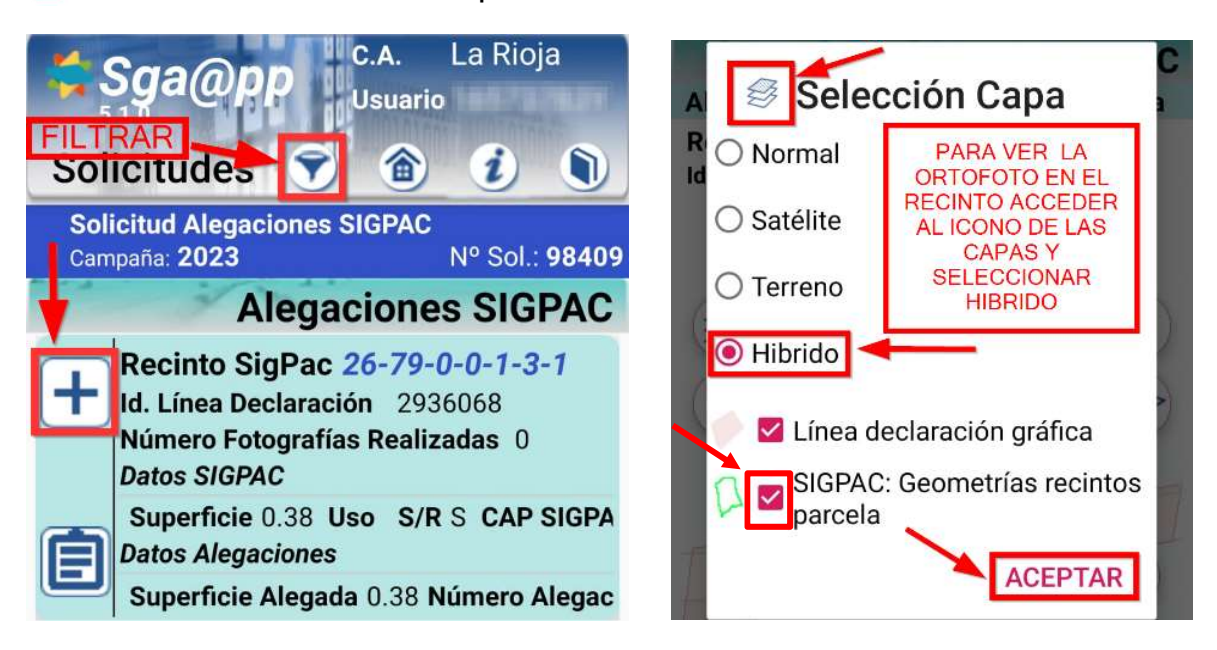

## 5. Realizar la FOTOGRAFÍA

Una vez dentro del recinto tocaremos el icono de la "**cámara**". Se selecciona el motivo **Solicitud de** Alegación al SIGPAC.

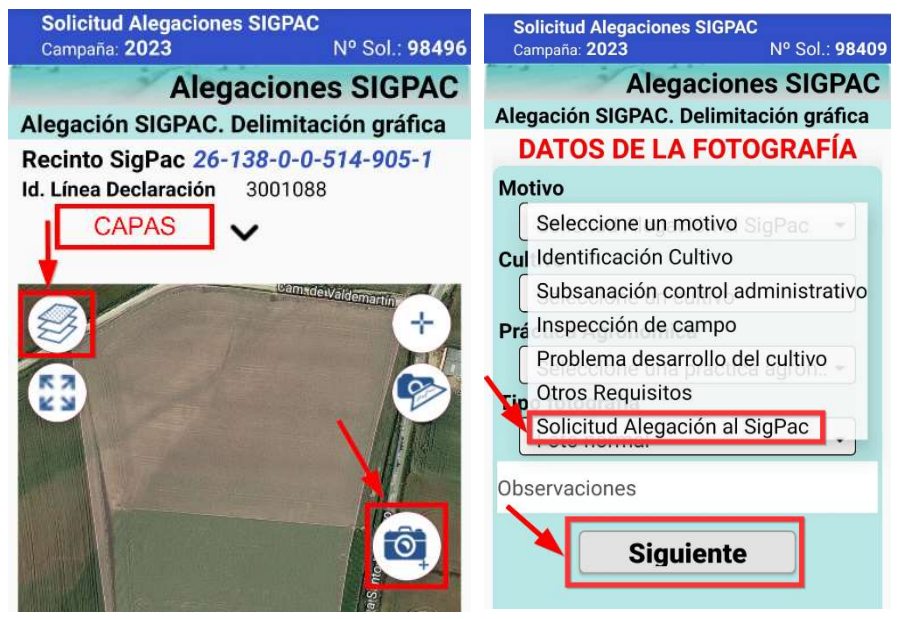

Si no está activada la ubicación en el teléfono saldrá el siguiente mensaje.

Se requiere la activación de la localización (GPS)

Se debe acceder a los ajustes del teléfono y activarla.

El resto de datos son voluntarios y no es obligatorio rellenarlos (Cultivo, Práctica Agronómica).

En la siguiente pantalla pulsar en el botón rojo para realizar la fotografía y pulsar "**Guardar**". Es obligatorio realizar 2 fotos por recinto.

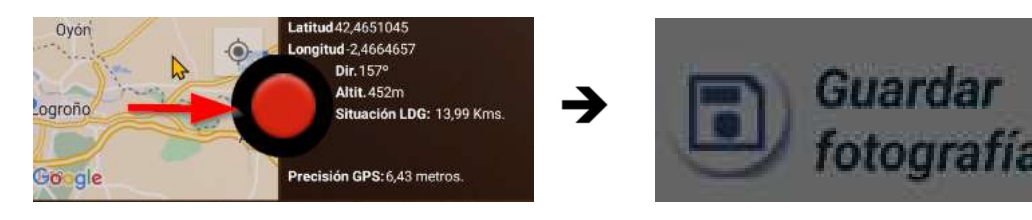

Si la distancia a la línea de declaración es mayor de 25 metros, la aplicación dará un aviso y no será posible realizar la fotografía.

## 6. Ayuda

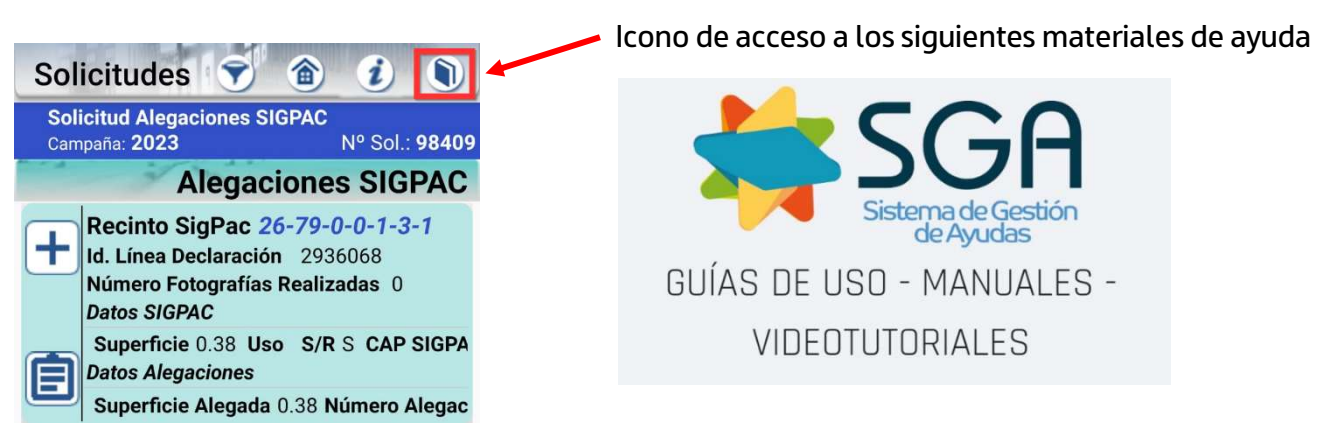

En caso de tener algún problema con el uso de esta App puede llamar a los teléfonos 941-294020 y 941-291043 o al correo electrónico ayudasdirectas@larioja.org